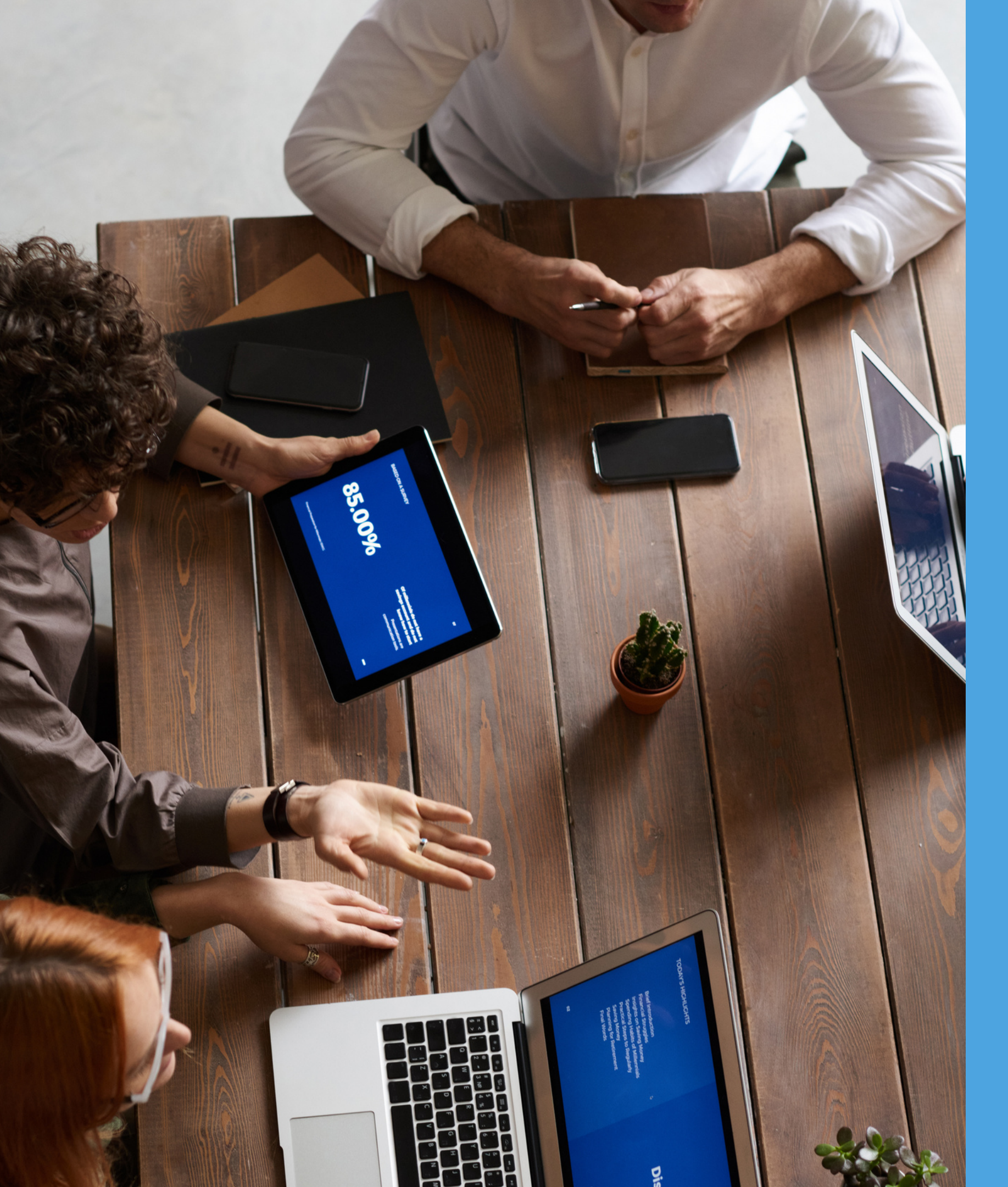

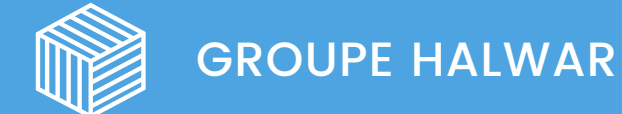

# Comment créer un nouveau dossier d'inscription dans halwar.eduka.school

Un guide utile pour une inscription/réinscription pour l'année 2022-2023 au Groupe Scolaire HALWAR

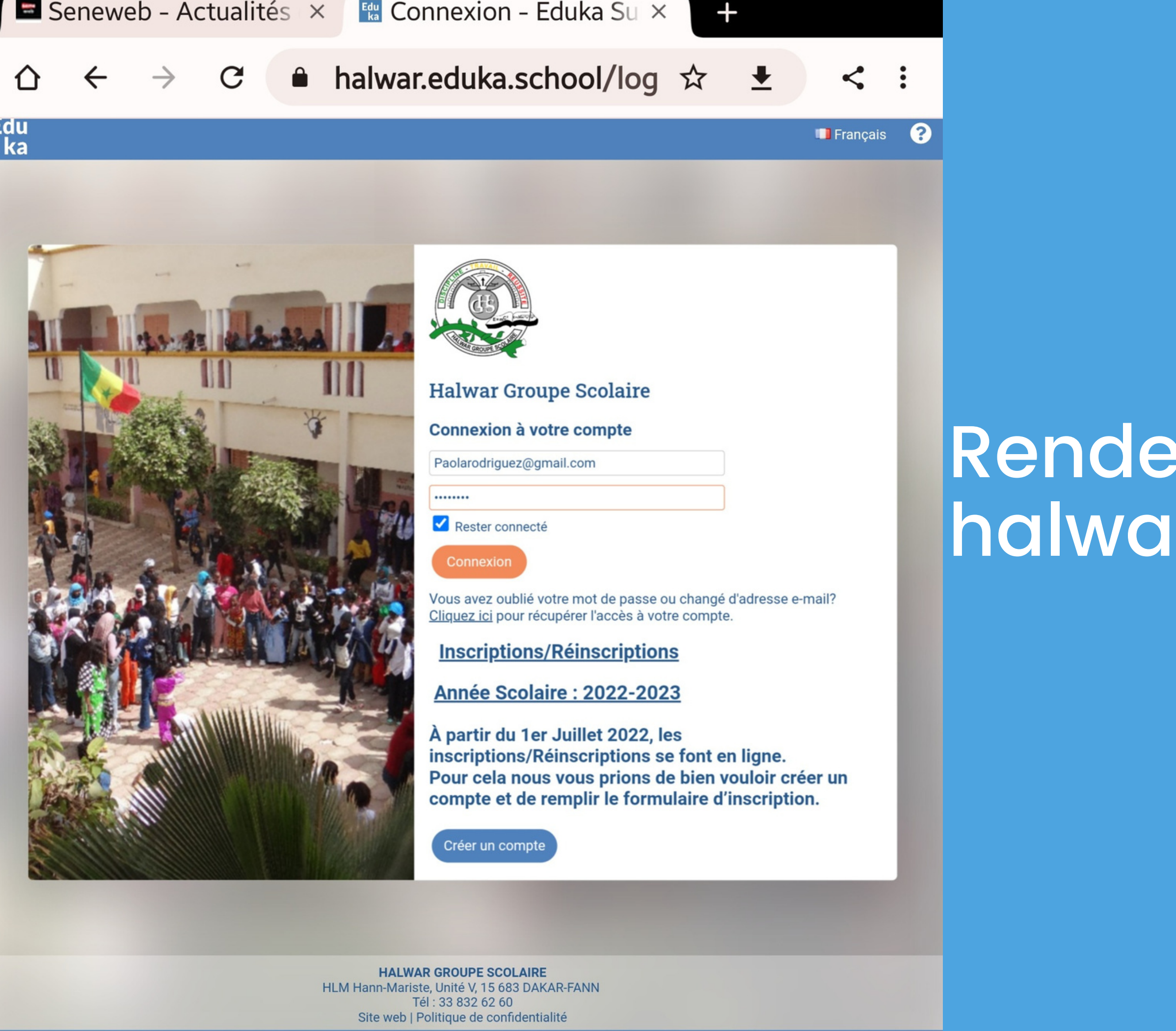

Edu Eduka Software · Solutions innovantes pour des écoles modernes · Code école: 545734

Rendez-vous dans halwar.eduka.school

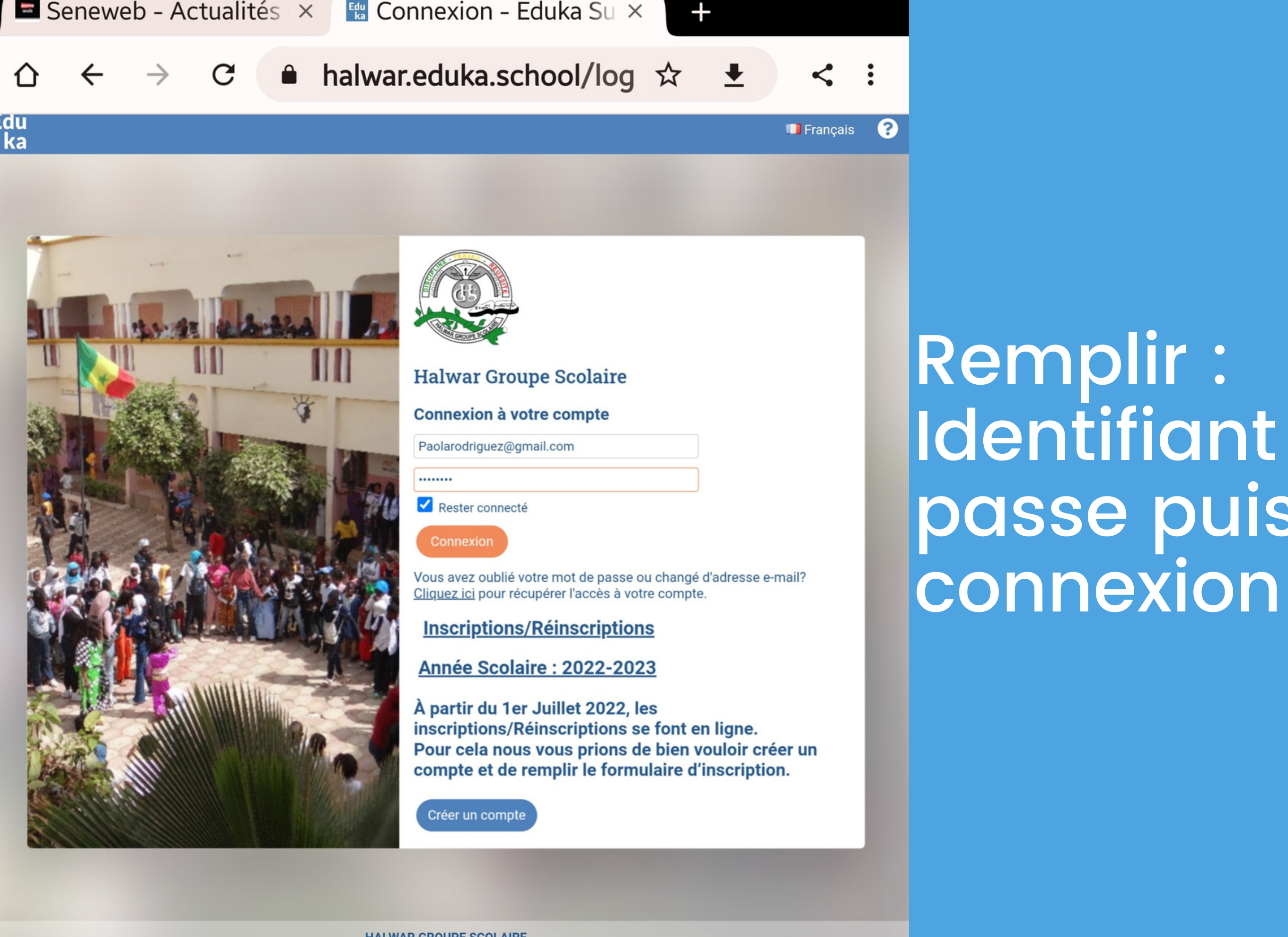

HALWAR GROUPE SCOLAIRE HLM Hann-Mariste, Unité V, 15 683 DAKAR-FANN Tél : 33 832 62 60 Site web | Politique de confidentialité Remplir : Identifiant et mot de passe puis cliquez sur connexion

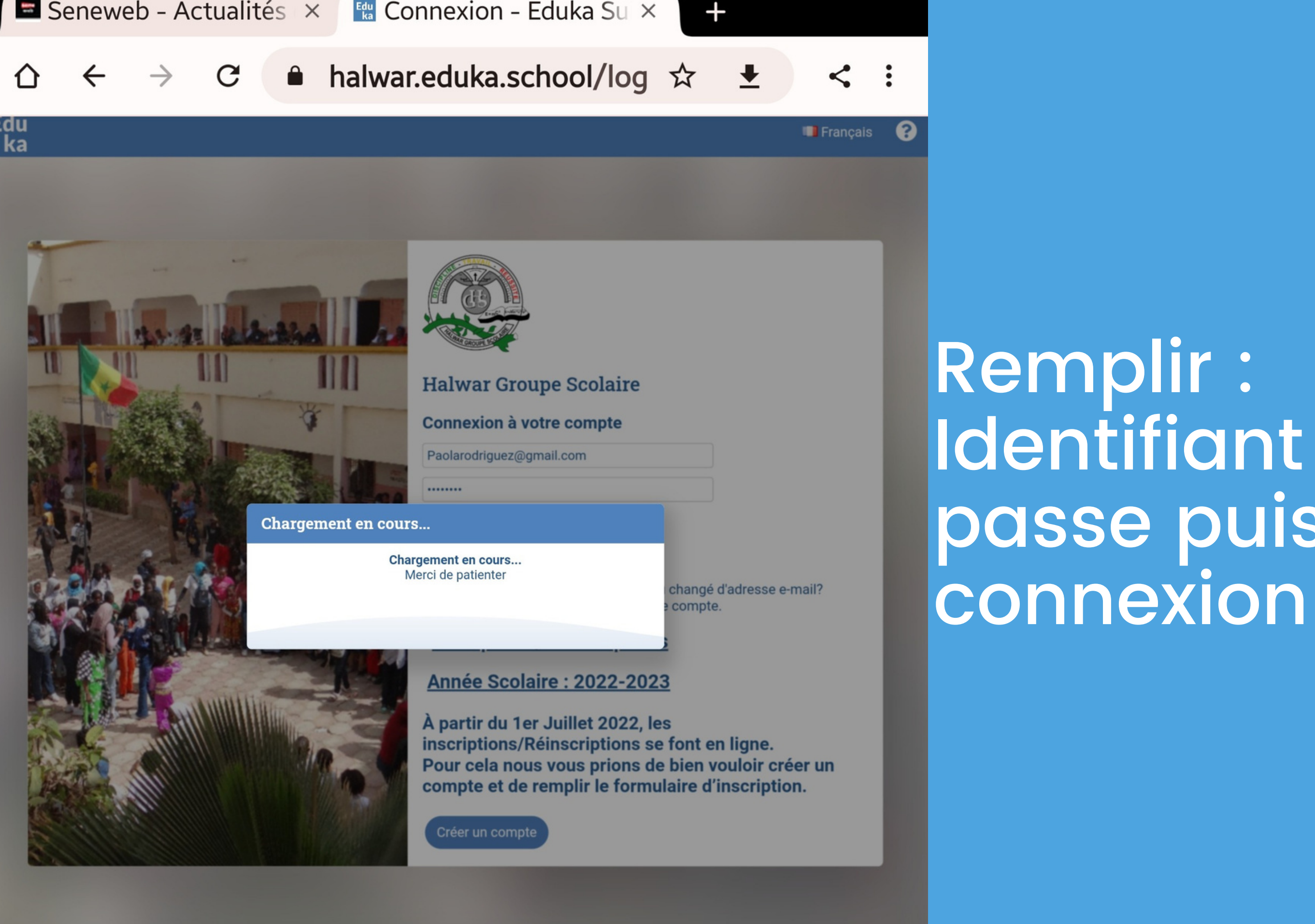

HALWAR GROUPE SCOLAIRE HLM Hann-Mariste, Unité V, 15 683 DAKAR-FANN Tél : 33 832 62 60 Site web | Politique de confidentialité Remplir : Identifiant et mot de passe puis cliquez sur connexion

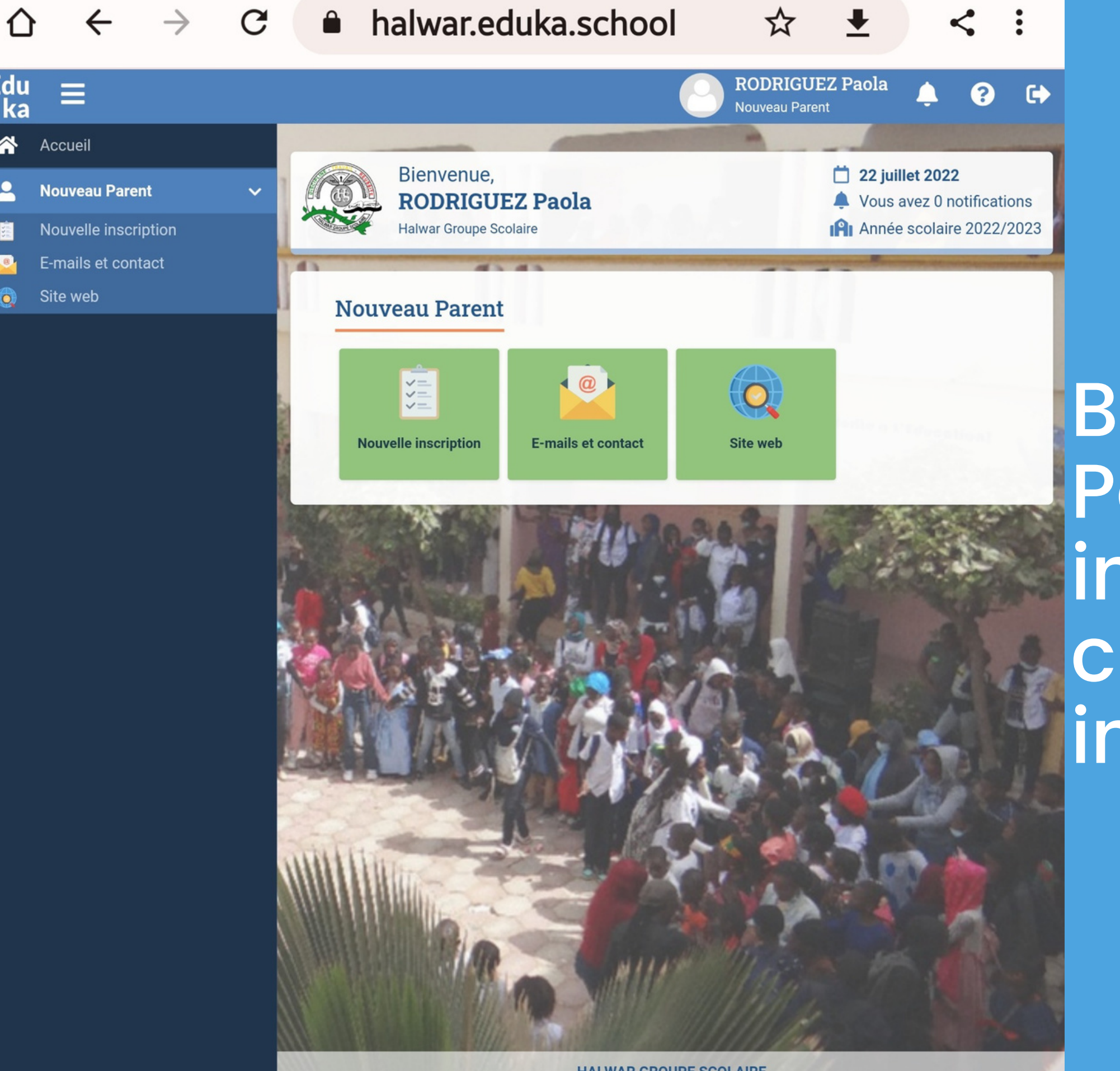

HALWAR GROUPE SCOLAIRE HLM Hann-Mariste, Unité V, 15 683 DAKAR-FANN Tél : 33 832 62 60 Site web | Politique de confidentialité

Halwar Groupe Scolaire

Bienvenue sur le Portail. Pour une inscription/Réinscription cliquez sur nouvelle inscription

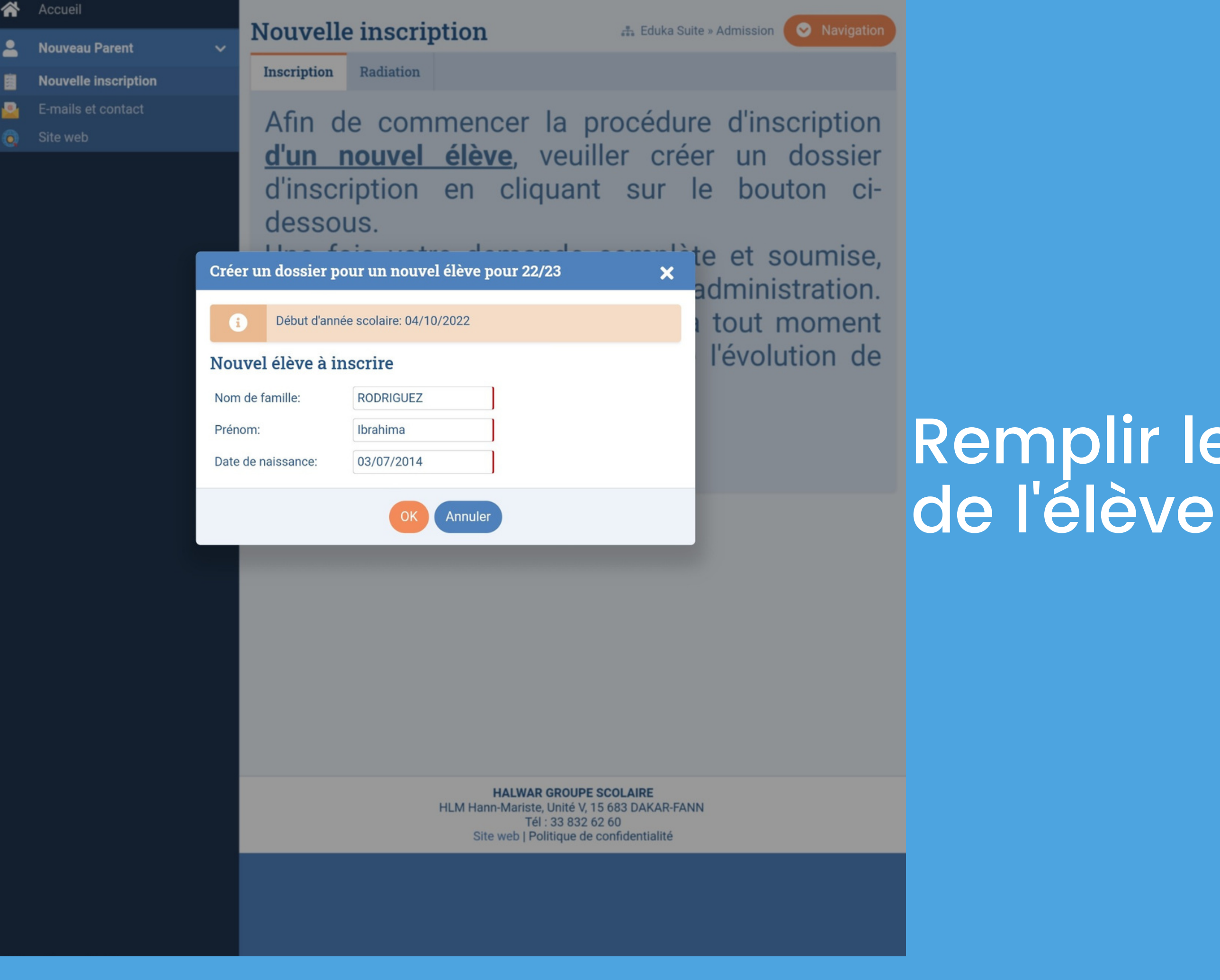

## Remplir le 1er Formulaire de l'élève

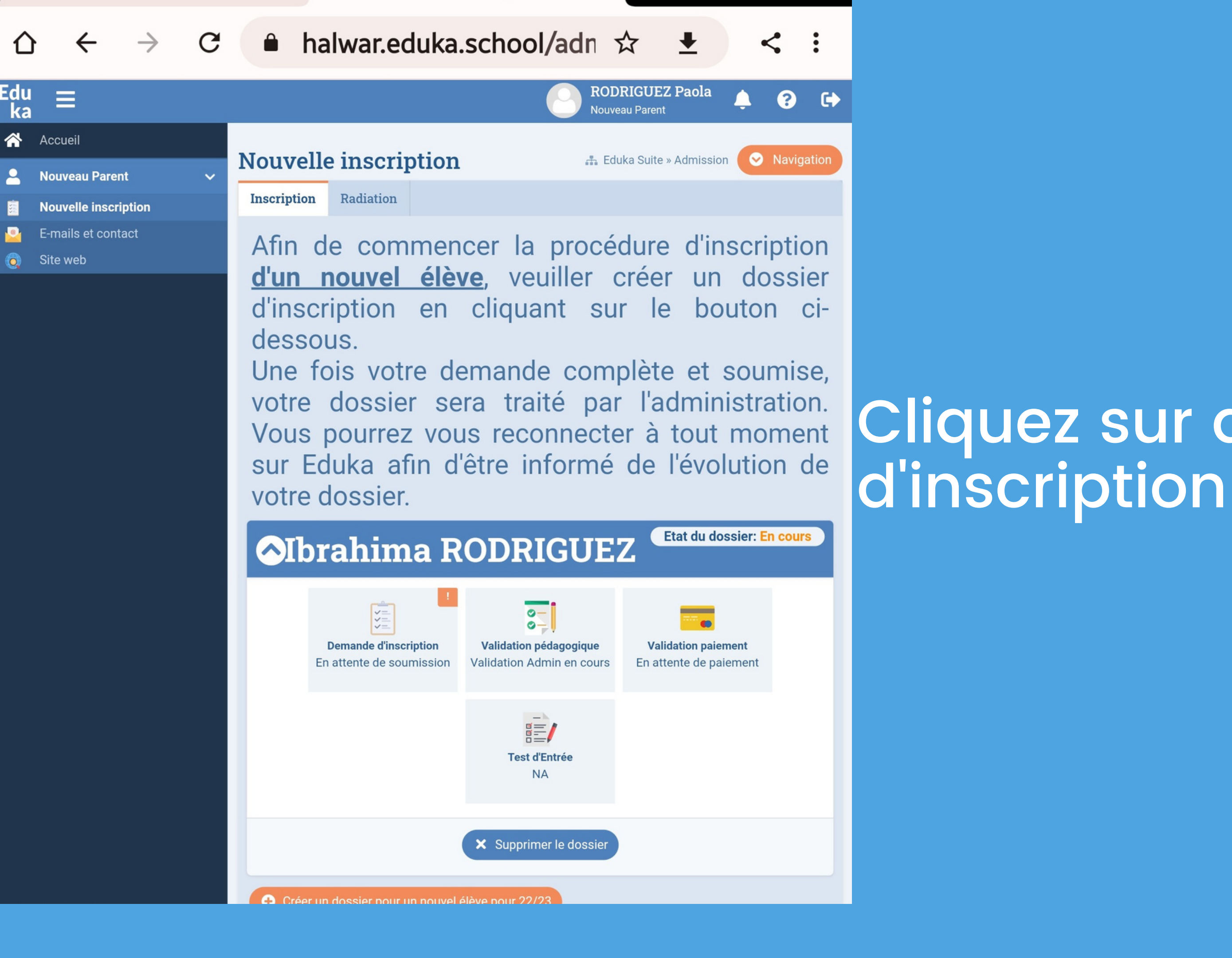

# Cliquez sur demande

#### ←

## Ξ

#### Accueil

#### Parent d'élève

- Nouvelle inscription
- Réinscription
- Radiation
- Portail Finance
- Informations Elèves et Parents

С

 $\rightarrow$ 

- E-mails et contact
- Documents
- Calendrier
- Site web

🕒 RODRIGUEZ Paola 🛛 🔔 ? Les champs marqués d'un trait rouge sont obligatoires. Le bouton Envoyer le dossier apparaîtra lorsque toutes les données seront saisies.

halwar.eduka.school/adn ☆ ±

#### État civil de l'élève

| Nom de famille     | RODRIGUEZ       |
|--------------------|-----------------|
| Prénom             | Ibrahima        |
| Date de naissance  | 03/07/2014      |
| Ville de naissance | Dakar           |
| Pays de naissance  | Sénégal 🗸 🗸     |
| Nationalité 1      | Sénégalaise 🛛 🗸 |
| Nationalité 2      | ~               |
| Sexe               | Garçon 🔵 Fille  |
| Age                | 8               |

#### Droits à l'image

Dans le cadre du développement de projets pédagogiques divers, l'établissement peut être amené à utiliser, occasionnellement, sur les différents types de supports : des photos prises lors d'activités scolaires, des enregistrements audio et vidéo faits en classe ou à l'occasion de sorties pédagogiques, des productions d'élèves.

<

:

Ces éléments peuvent être intégrés à des documents produits dans le milieu scolaire, publiés, télédiffusés ou servir à l'élaboration de projets multimédias incluant ceux accessibles via le réseau internet. facebook, twitter, site web de l'établissement, blogs de classe, yearbook, exposition dans et à l'extérieur de l'établissement.

Est-ce que vous autorisez l'utilisation par l'établissement de ces photos, audio/vidéo par/de vos enfants?

J'autorise ces utilisations et dans ce contexte, je renonce à toute forme de rémunération ainci aurà tout recourse

Remplir la partie de l'élève

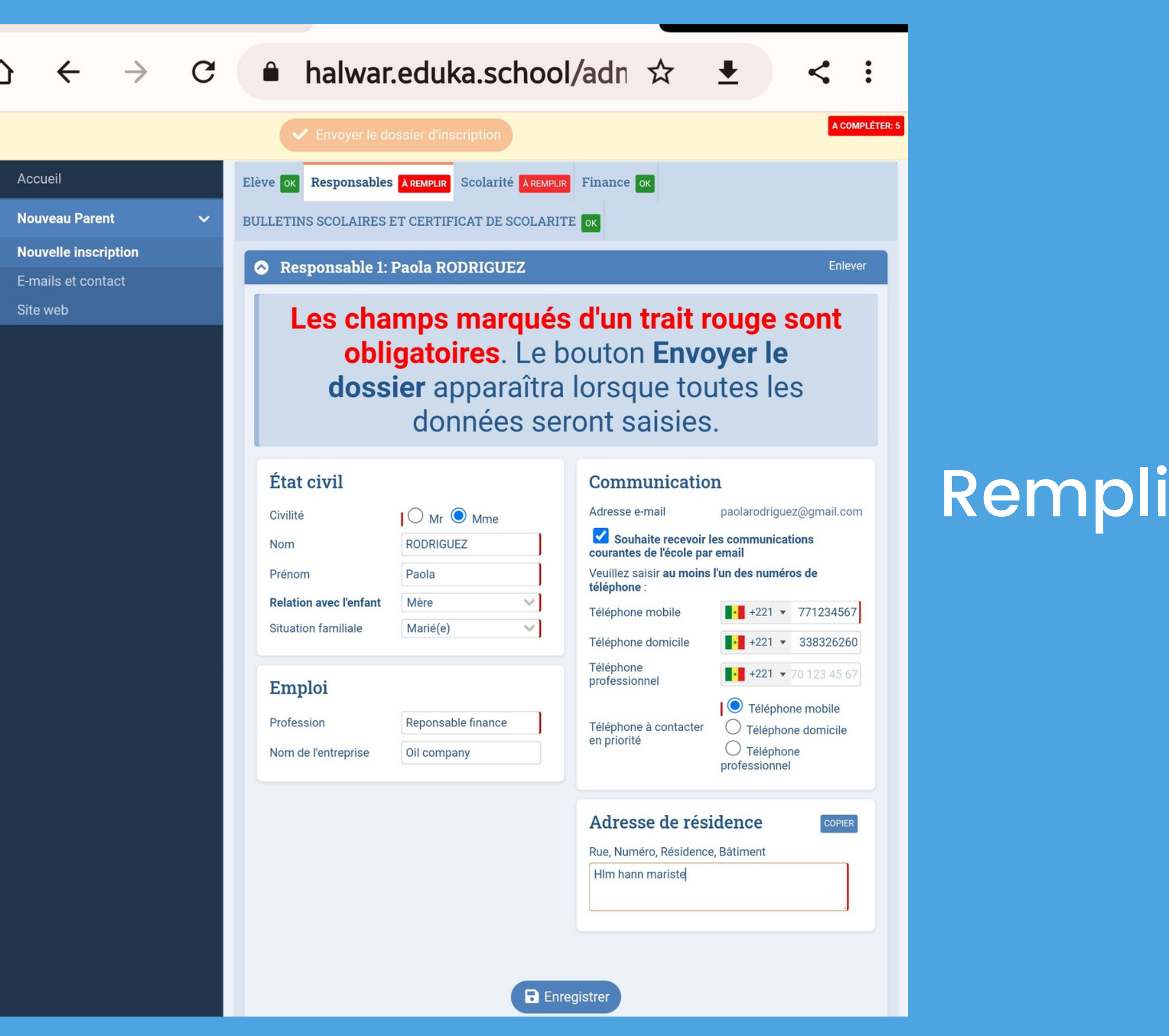

**Remplir le responsable** 

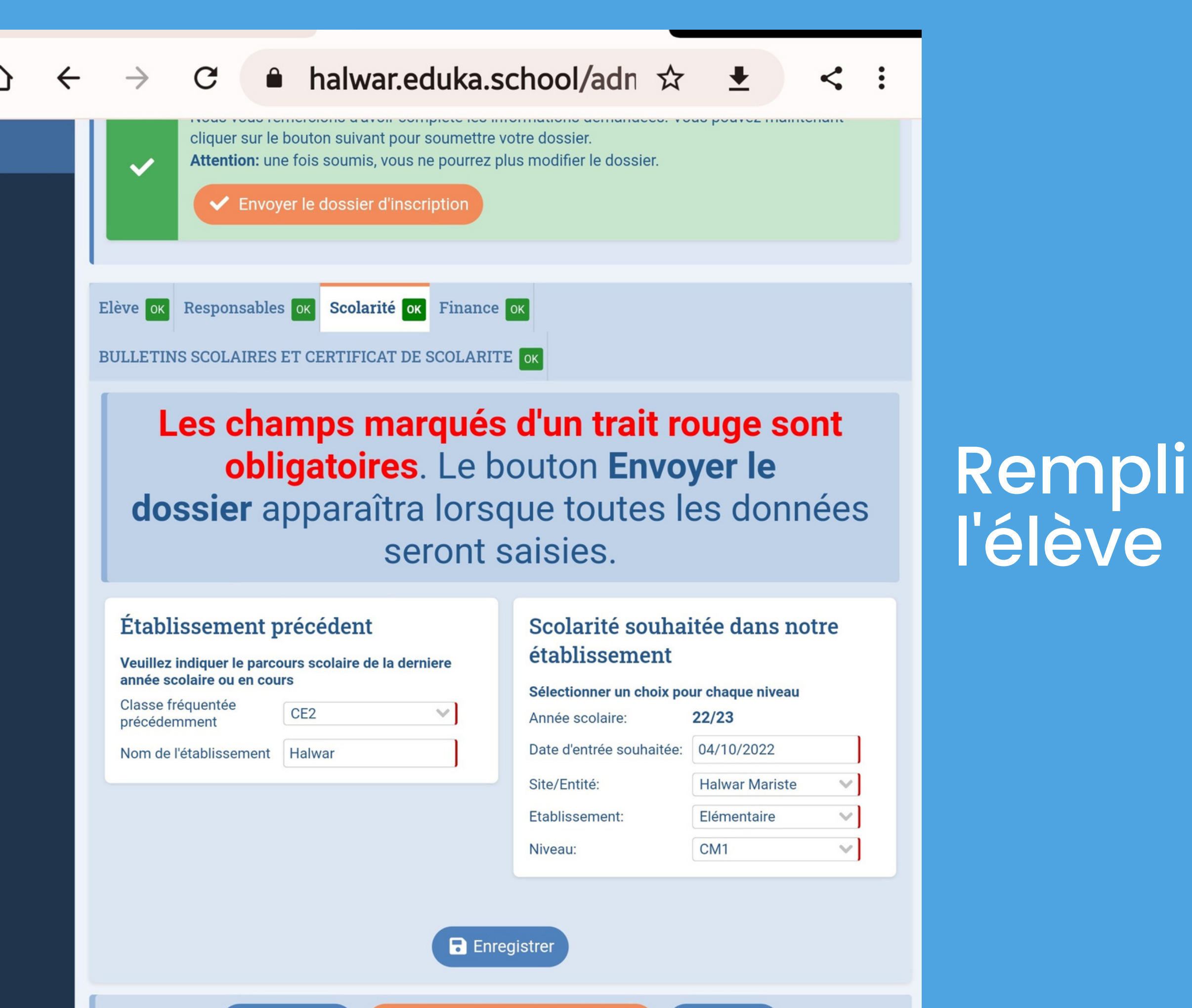

😔 Précédent 🔪 🗸

Envoyer le dossier d'inscription

Remplir la scolarité de

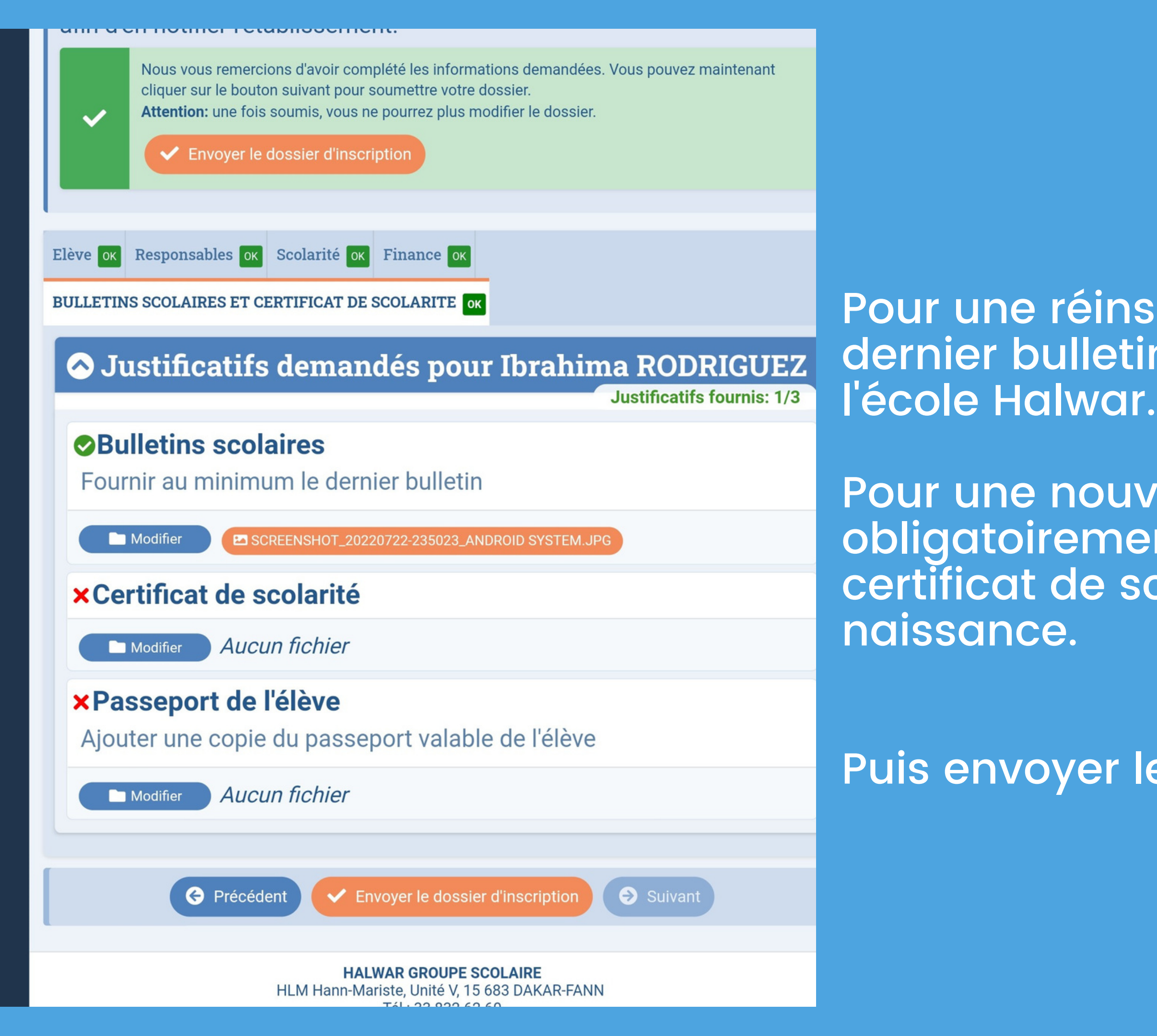

Pour une réinscription joindre son dernier bulletin de notes remis par

Pour une nouvelle inscription joindre obligatoirement son dernier bulletin son certificat de scolarité et son extrait de

Puis envoyer le dossier

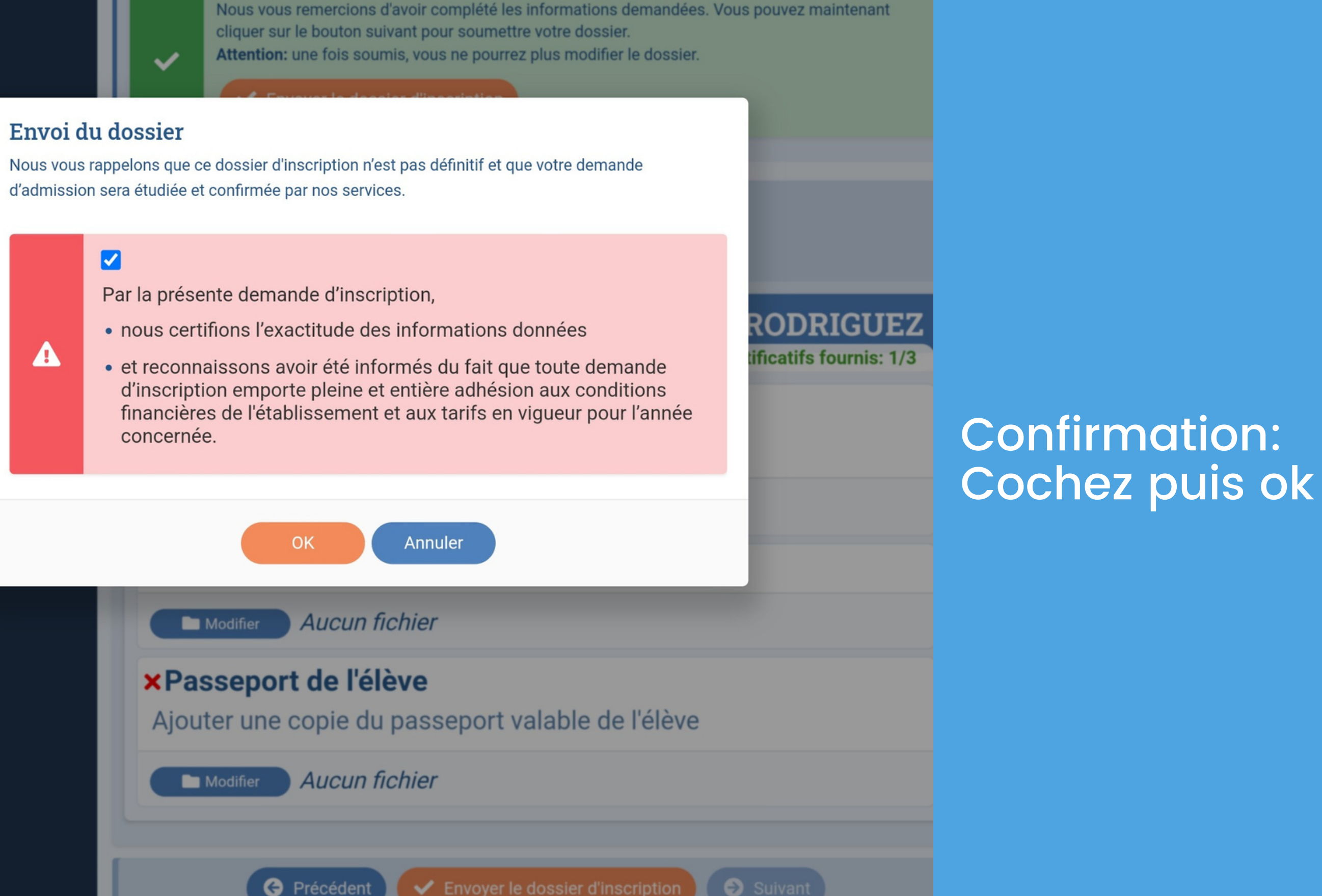

HALWAR GROUPE SCOLAIRE HLM Hann-Mariste, Unité V, 15 683 DAKAR-FANN T/1. 00 000 (0 (0

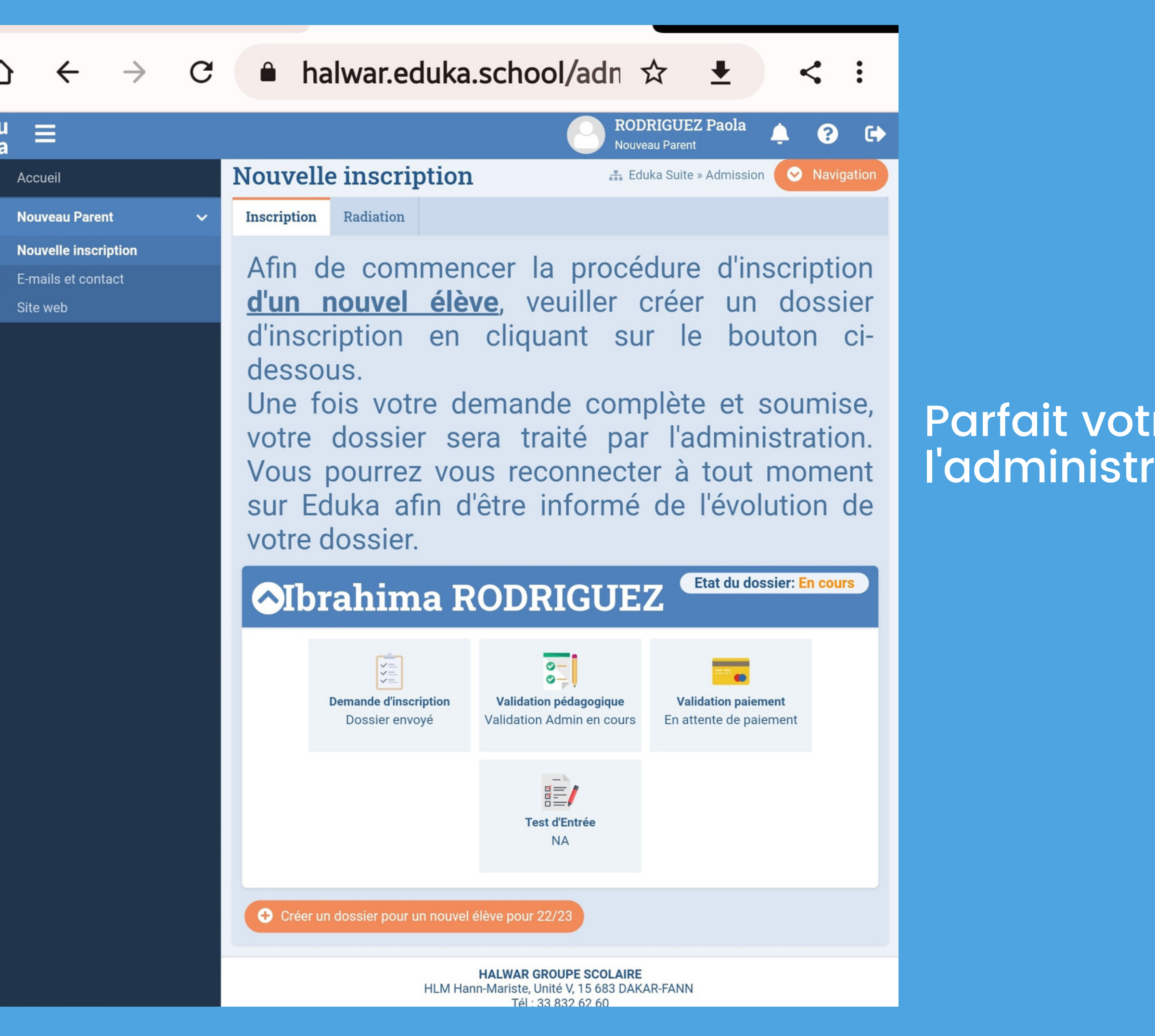

Parfait votre dossier à été envoyé à l'administration de l'école pour étude

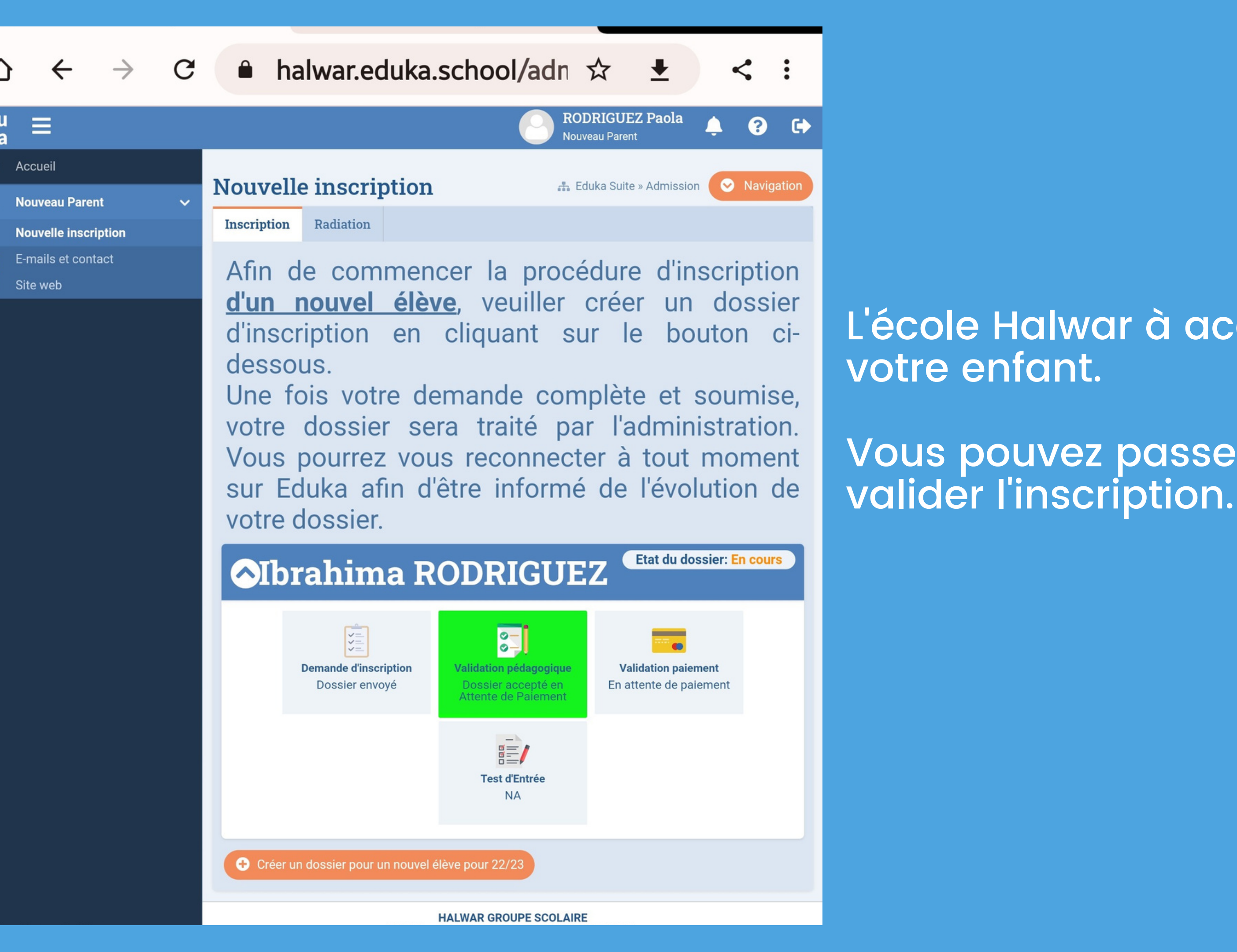

L'école Halwar à accepté le dossier de

Vous pouvez passer à la caisse pour

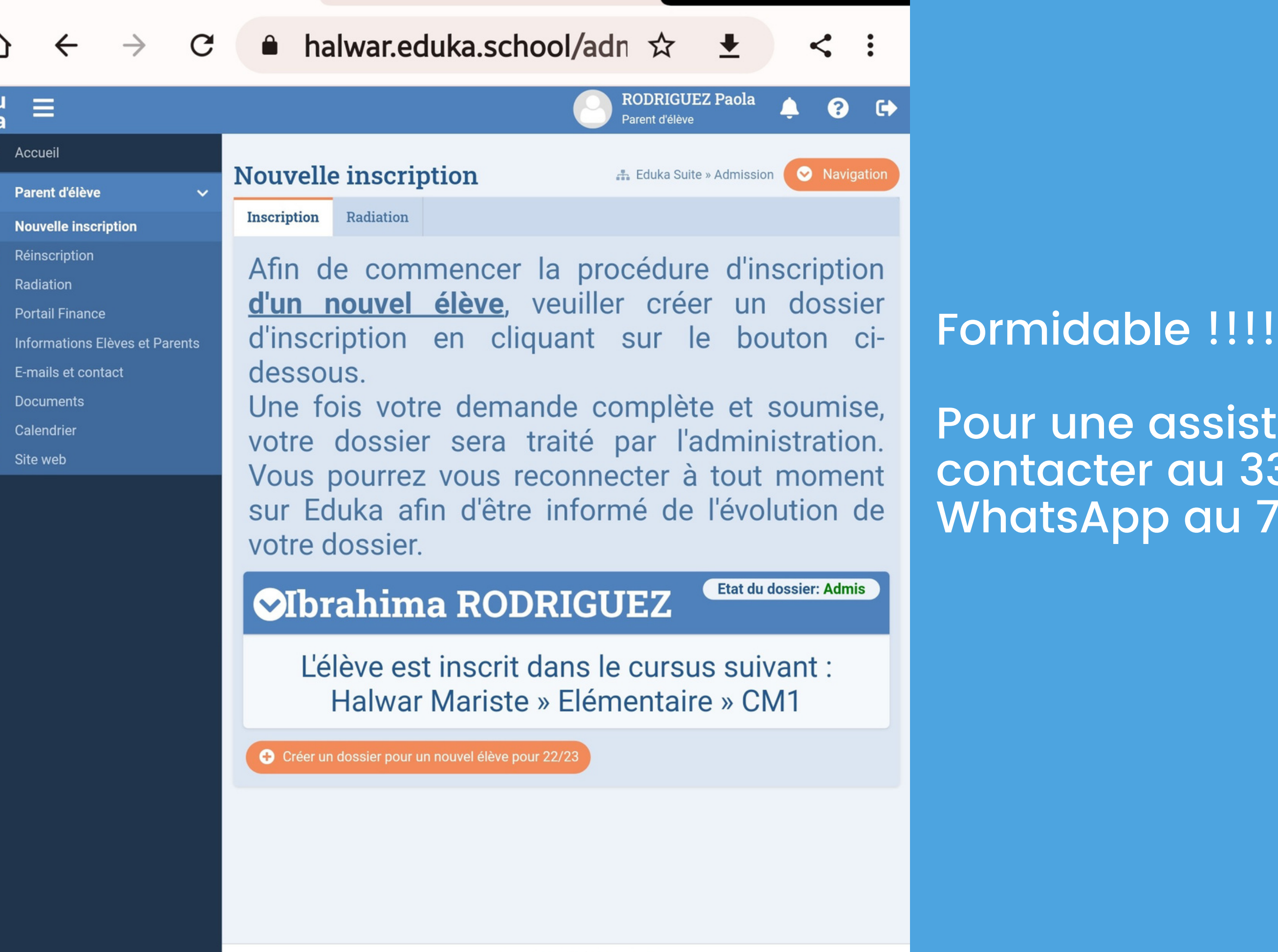

HALWAR GROUPE SCOLAIRE HLM Hann-Mariste, Unité V. 15 683 DAKAR-FANN Tél: 33 832 62 60

Pour une assistance veuillez nous contacter au 33 832 62 60 ou par WhatsApp au 76 299 90 01

#### I CH

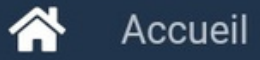

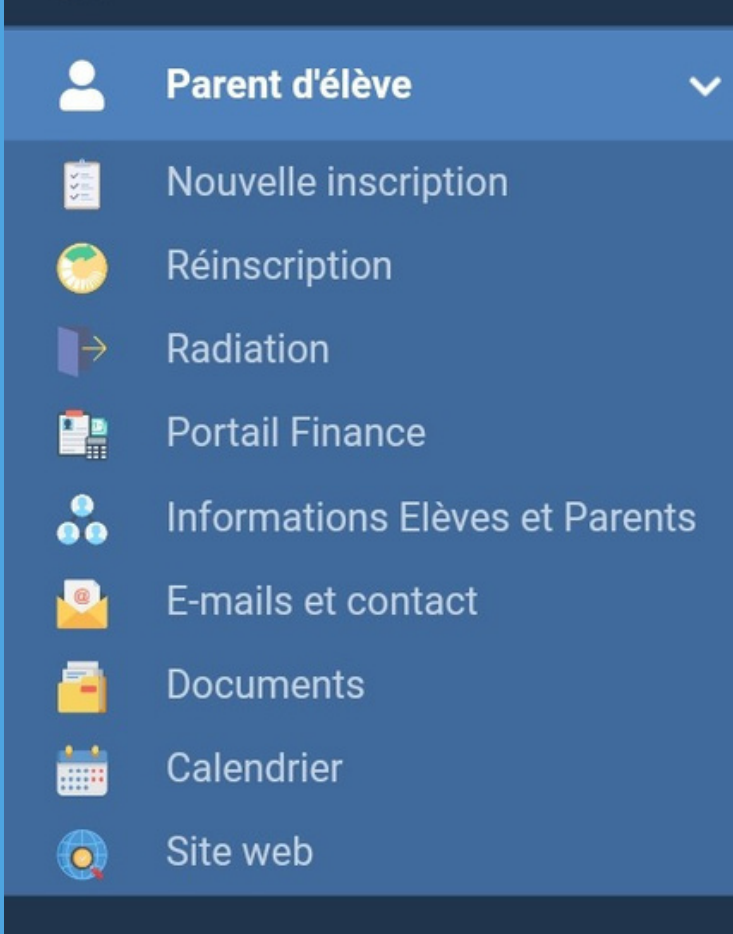

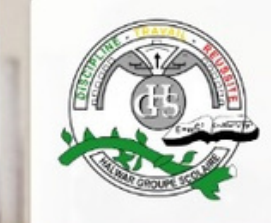

1

#### Bienvenue, **RODRIGUEZ** Paola Halwar Groupe Scolaire

11 11 11 11

### Parent d'élève

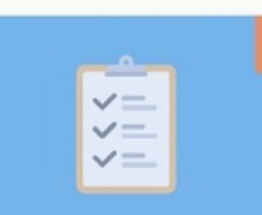

**Nouvelle inscription** 

Réinscription

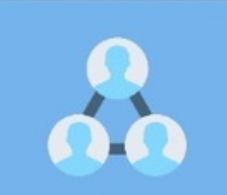

Informations Elèves et Parents

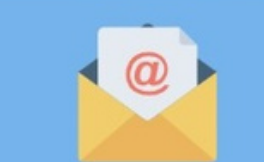

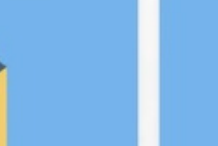

E-mails et contact

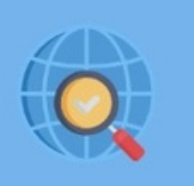

Site web

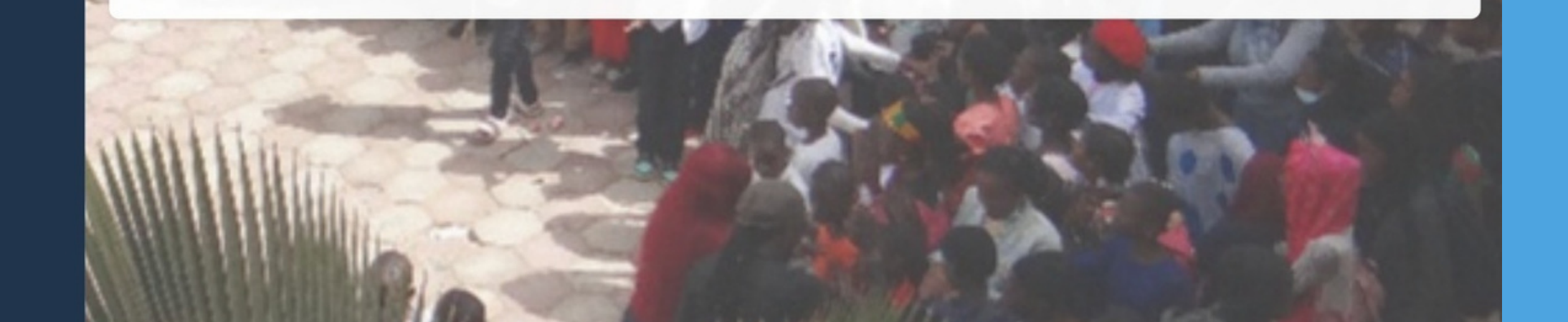

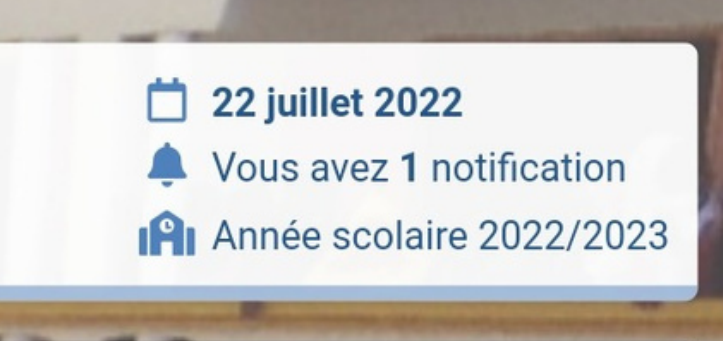

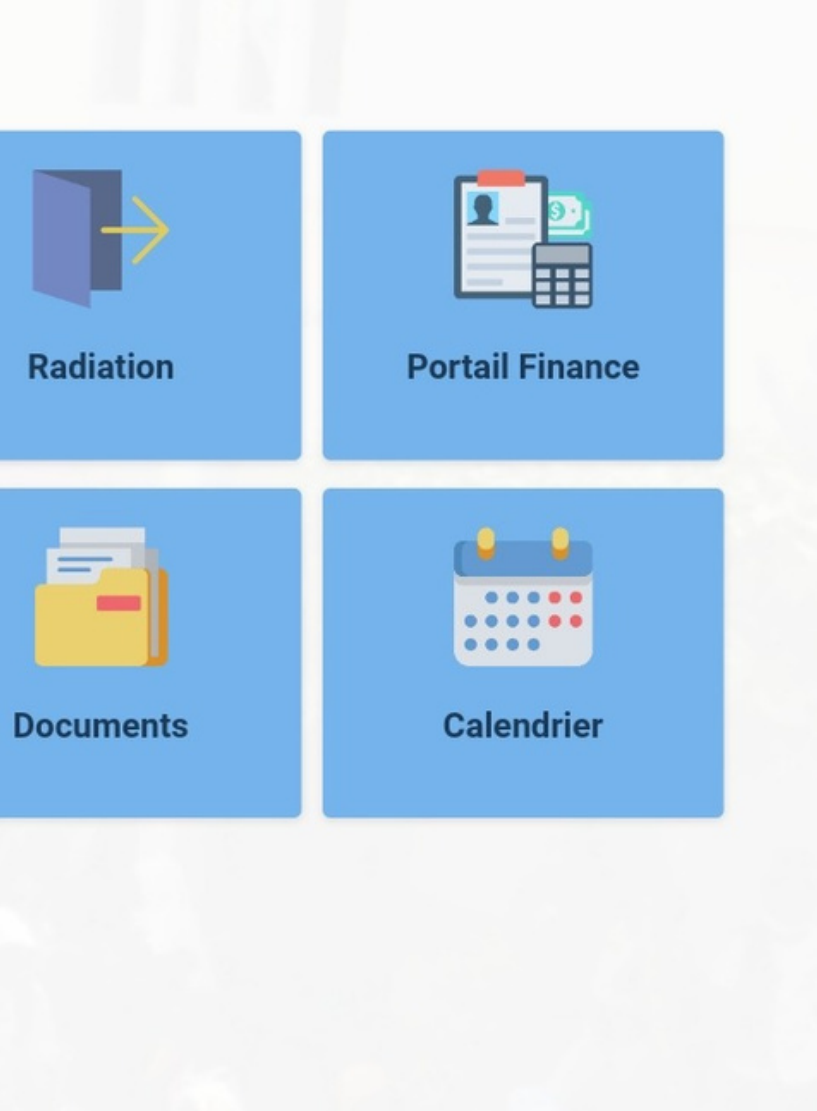